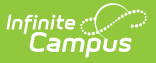

# **Delete Tool (Ed-Fi)**

Last Modified on 10/22/2022 10:00 am CD

Classic View: System Administration > Ed-Fi > Ed-Fi Tools > Delete Tool

#### Search Terms: Ed-Fi Delete Tool

Prerequisites | Tool Rights | Deleting Resource Records for a Person(s) | Deleting Resource Records by Ed-Fi Resource ID(s) | What Happens When I Delete a Record? | Troubleshooting Delete Tool Errors

The Delete Tool allows users to delete resource records from the Ed-Fi database for a specific resource ID, person, or set of people. This tool is useful for cleaning up duplicate records , removing erroneous data sent to Ed-Fi, and deleting orphan or erroneous records existing in the Ed-Fi ODS. Only resources active for the selected configuration will display in the Delete tool..

Data removed from Ed-Fi via the Delete Tool is not removed from Campus. If a resync is performed or triggers occur for people who have had their records deleted from Ed-Fi, their data may resync to Ed-Fi unless they are marked to be excluded.

| Error Log Event Queue Re                                                                                                    | esync Delete Tool                                                                                   |                                                                                                    |
|----------------------------------------------------------------------------------------------------|----------------------------------------------------------------------------------------------------|----------------------------------------------------------------------------------------------------|
| Oelete                                                                                                    |                                                                                                    |                                                                                                    |
| Select a Resource and one of the options to<br>dependency on another Resource(s), all dep<br>Resource can be selected and could cause | delete records. When more that<br>pendent Resource(s) will be ch<br>records to be orphaned in the B | in one ID is entered, separate the IDs with a line break, comma or space. When deleting Resources by PersonID and a Resource has a<br>ecked and associated data will be deleted in order to prevent orphaned records. When deleting by Ed-Fi Resource ID(s), only one<br>Ed-Fi ODS. Only Person related Resources can be selected when the AdHoc filter option is used. |
| Configuration<br>2018-2019 Core V                                                                                                    |                                                                                                    | All Resources                                                                                                    |
| Select one of the following delete options:                                                                                           |                                                                                                    | Attendance Information                                                                                                    |
| Delete by Person ID(s)                                                                                                    |                                                                                                    | Cohort Information                                                                                                    |
| O Delete by Ed-Fi Resource ID(s)                                                                                                    |                                                                                                    | ► Discipline Information                                                                                                    |
|                                                                                                    |                                                                                                    | ► Grade Information                                                                                                    |
|                                                                                                    |                                                                                                    | ▶ ■ Parent Information                                                                                                    |
|                                                                                                    |                                                                                                    | Schedule Information                                                                                                    |
|                                                                                                    |                                                                                                    | ► Staff Information                                                                                                    |
|                                                                                                    |                                                                                                    | Student Information                                                                                                    |
|                                                                                                    |                                                                                                    |                                                                                                    |
| O Select AdHoc Filter                                                                                                    |                                                                                                    |                                                                                                    |
|                                                                                                    |                                                                                                    | ×                                                                                                    |
|                                                                                                    |                                                                                                    |                                                                                                    |

### **Prerequisites**

- Ed-Fi functionality must be enabled via the Enable Ed-Fi System Preference.
- In order to properly use Ed-Fi tools, proper values must be established within the Ed-Fi Config tool. This ensures Campus is communicating with Ed-Fi and successfully sending data to their servers.
- Ed-Fi IDs should be assigned to users via the Demographics tab.

## **Tool Rights**

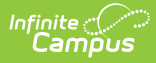

Users with **R**(ead), **W**(rite), and/or **A**(dd) rights are only able to view data in the Delete Tool.

In order to delete resource records within the Delete Tool, users must have **D**(elete) rights to the Delete Tool.

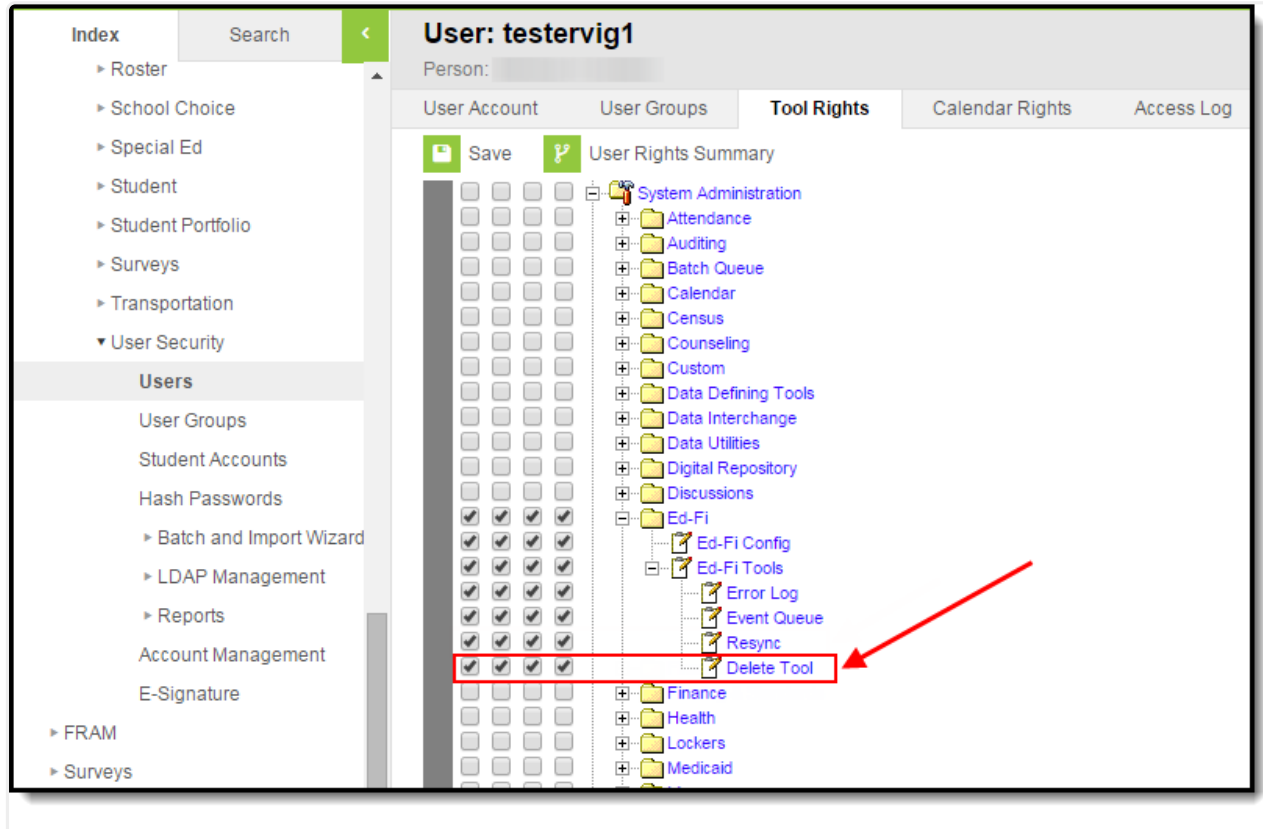

Tool Rights - Delete Tool

#### **Deleting Resource Records for a Person(s)**

This section will walk you through the process of deleting resource records for a person(s).

| Entor Log                                       | Event Queue                                                              | Resync                                                         | Delete Tool                                                                    |                                                                                                    |
|-------------------------------------------------|--------------------------------------------------------------------------|----------------------------------------------------------------|--------------------------------------------------------------------------------|----------------------------------------------------------------------------------------------------|
| 😣 Delete                                        |                                                                          |                                                                |                                                                                |                                                                                                    |
| Select a Resou<br>dependency of<br>Resource can | urce and one of the op<br>n another Resource(s)<br>be selected and could | tions to delete rec<br>), all dependent Re<br>cause records to | cords. When more than o<br>esource(s) will be check<br>be orphaned in the Ed-F | ID is entered, separate the IDs with a line break, comma or space. When deleting Resources by PersonID and a Resource<br>and associated data will be deleted in order to prevent orphaned records. When deleting by Ed-Fi Resource ID(s), only or<br>IDS. Only Person related Resources can be selected when the AdHoc filter option is used. |
| Configuration                                   | are V                                                                    |                                                                |                                                                                | All Resources                                                                                                    |
| 2010-2013 C                                     | the fellowing delete or                                                  |                                                                |                                                                                | ► Attendance Information                                                                                                    |
| Delete by                                       | Person ID(s)                                                             | uons.                                                          |                                                                                | Cohort Information                                                                                                    |
| O Delete by 11111111                            | Ed-Fi Resource ID(s)                                                     |                                                                | _                                                                              | Discipline Information                                                                                                    |
| 222222222                                       |                                                                          |                                                                |                                                                                | Grade Information                                                                                                    |
|                                                 |                                                                          |                                                                |                                                                                | Parent Information                                                                                                    |
|                                                 |                                                                          |                                                                |                                                                                | ► Schedule Information                                                                                                    |
|                                                 |                                                                          |                                                                |                                                                                | ► Staff Information                                                                                                    |
|                                                 |                                                                          |                                                                |                                                                                | ► Student Information                                                                                                    |
|                                                 |                                                                          |                                                                |                                                                                |                                                                                                    |

#### To Delete Resource Records by Person ID:

- 1. Mark the **Delete by Person ID(s)** radio button.
- 2. Select the **Configuration** for which resource records will be deleted for the identified person/people.

Only resource records tied to this configuration will be deleted in the Ed-Fi system.

3. Enter District Person IDs OR Select an AdHoc Filter to determine which users will have records for the selected resources deleted from the Ed-Fi database.

| Field                              | Description                                                                                                    |  |  |  |  |  |
|------------------------------------|----------------------------------------------------------------------------------------------------|--|--|--|--|--|
| Enter<br>District<br>Person<br>IDs | Inter the PersonID of each person who will have their records for the selected esources deleted.<br>To look up a person's PersonID, go to <i>Census &gt; People &gt; Demographics</i> select image below)                                                                                                    |  |  |  |  |  |
|                                    | Index       Search       Testing, T         System Administator       Gradis 07       #5384154       OOB: 01/01/2000       Gender: M         Statent Information       Credentials       Overrides       Fees       D History       Person Documents       abc         My Data       Save       Deletele       Person Summary Report       Demographics       District Employment       District Assignments         Voess Medmation       Press Medmation       Person Summary Report       Demographics       Data         Voess Medmation       Press Medmation       Person Summary Report       Demographics       Data         Verse Medmation       Press Medmation       Staff Request Processor       Relationships       Staff         Households       Mode Name       Suffic       Suffic       No Image Available         Portal Request Processor       Relationships:       No Mage       No Image Available         Portal Request Processor       Related Lesignation:       Whee       No Mage         Add Person       Mage       Note       No Image Available |  |  |  |  |  |

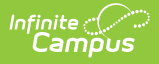

| Field                     |
|---------------------------|
| Select<br>AdHoc<br>Filter |

4. Select which Resource records will be deleted from the Ed-Fi database. If the resource selected has other resource dependencies, the checkboxes for these dependencies will be automatically marked.

| Error Log                                                  | Event Queue                                                            | Resync                                                         | Delete Tool                                                          |                                                                                                    |
|------------------------------------------------------------|------------------------------------------------------------------------|----------------------------------------------------------------|----------------------------------------------------------------------|----------------------------------------------------------------------------------------------------|
| 😣 Delete                                                   |                                                                        |                                                                |                                                                      |                                                                                                    |
| Select a Resource<br>dependency on an<br>Resource can be s | and one of the option<br>other Resource(s), a<br>selected and could ca | ns to delete record<br>Il dependent Reso<br>suse records to be | ds. When more than<br>ource(s) will be chec<br>e orphaned in the Ed- | one ID is entered, separate the IDs with a line break, comma or space. When deleting Resources by PersonID and a Resource has a<br>ked and associated data will be deleted in order to prevent orphaned records. When deleting by Ed-Fi Resource ID(s), only one<br>Fi ODS. Only Person related Resources can be selected when the AdHoc filter option is used. |
| Configuration                                              |                                                                        |                                                                |                                                                      | All Resources                                                                                                    |
| 2010-2019 Core                                             |                                                                        |                                                                |                                                                      | ▼ ■ Attendance Information                                                                                                    |
| Delete by Per                                              | tollowing delete optio<br>son ID(s)                                    | ns:                                                            |                                                                      | Student School Attendance Events                                                                                                    |
| O Delete by Ed-                                            | Fi Resource ID(s)                                                      |                                                                | -                                                                    | Cabat Information                                                                                                    |
| 22222222                                                   |                                                                        |                                                                |                                                                      |                                                                                                    |
|                                                            |                                                                        |                                                                |                                                                      | Discipline Information                                                                                                    |
|                                                            |                                                                        |                                                                |                                                                      | Grade Information                                                                                                    |
|                                                            |                                                                        |                                                                |                                                                      | Parent Information                                                                                                    |
|                                                            |                                                                        |                                                                |                                                                      | Schedule Information                                                                                                    |
|                                                            |                                                                        |                                                                |                                                                      | ► Staff Information                                                                                                    |
|                                                            |                                                                        |                                                                | 1                                                                    | Student Information                                                                                                    |
| ○ Select AdHoc                                             | Filter                                                                 |                                                                | ~                                                                    |                                                                                                    |
| _                                                          |                                                                        |                                                                |                                                                      |                                                                                                    |
|                                                            |                                                                        |                                                                |                                                                      | Select Resource(s)                                                                                                    |

5. Select the **Delete** button.

The delete request will go into the Event Queue for processing. Once processed, all records tied to the resources and people identified on the Delete Tool editor will be deleted from the Ed-Fi database.

### **Deleting Resource Records by Ed-Fi Resource ID(s)**

The Delete by Ed-Fi Resource ID(s) option allows districts to delete specific resource data both in the Ed-Fi ODS and within the Campus Ed-Fi Identity Mapping tables. This functionality is useful for cleaning up erroneous data that exists only in the Ed-Fi ODS, only within Campus Ed-Fi Identity Mapping tables, or existing at both the Ed-FI ODS and within Campus Ed-Fi Identity Mapping tables.

In order to effectively use this tool, users must refer to the Ed-Fi-generated Resource ID numbers provided to them. These Resource ID numbers are critical for properly identifying and deleting records in the ODS and within Campus. Resource IDs can be located using the Ed-Fi Identity Mapping report, Ed-Fi Data tool, or found directly from the ODS.

This section will walk you through the process of deleting resource records via an Ed-Fi Resource ID.

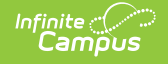

Deleting records based on Resource ID does not account for resource dependencies. Because of this, there is a heightened chance of orphaning data. Proceed with caution.

| Error Log                                                                | Event Queue                                                                                            | Resync                                                                       | Delete Tool                                                                                  |                                                                                                    |
|--------------------------------------------------------------------------|----------------------------------------------------------------------------------------------------|------------------------------------------------------------------------------|----------------------------------------------------------------------------------------------|----------------------------------------------------------------------------------------------------|
| 😣 Delete                                                                 |                                                                                                    |                                                                              |                                                                                              |                                                                                                    |
| Select a Resour<br>When deleting R<br>associated data<br>could cause rec | ce and one of the option<br>Resources by PersonID<br>will be deleted in orde<br>ords to be orphaned in | ons to delete reco<br>and a Resource<br>r to prevent orpha<br>the Ed-Fi ODS. | ords. When more than<br>has a dependency or<br>aned records. When d<br>Only Person related R | one ID is entered, separate the IDs with a line break, comma or space,<br>another Resource(s), all dependent Resource(s) will be checked and<br>eleting by Ed-Fi Resource ID(s), only one Resource can be selected and<br>esources can be selected when the AdHoc filter option is used. |
| Configuration<br>2018-2019 Co                                            | re ∨                                                                                                   | /                                                                            | <ul> <li>Attenda</li> </ul>                                                                  | nce Information                                                                                                    |
| Select one of th                                                         | ne following delete option                                                                             | ons:                                                                         | - 0                                                                                          |                                                                                                    |
| Delete by F     Delete by F                                              | Person ID(s)                                                                                           | 1 🖌 👘                                                                        | Grade                                                                                        |                                                                                                    |
| 0e1469c8-5                                                               | 6a1-4eb1-9931-8                                                                                        |                                                                              | 1 St                                                                                         | udent Academic Records                                                                                                    |
|                                                                          |                                                                                                    |                                                                              | Parent I                                                                                     | nformation                                                                                                    |
|                                                                          |                                                                                                    |                                                                              | <ul> <li>Schedu</li> </ul>                                                                   | e Information                                                                                                    |
|                                                                          |                                                                                                    |                                                                              |                                                                                              | ass Periods                                                                                                    |
|                                                                          |                                                                                                    |                                                                              |                                                                                              | urse Offerings                                                                                                    |
|                                                                          |                                                                                                    |                                                                              |                                                                                              | cations                                                                                                    |
|                                                                          |                                                                                                    |                                                                              | □ 3e                                                                                         | ssions                                                                                                    |
|                                                                          |                                                                                                    |                                                                              | □ St                                                                                         | aff Section Associations                                                                                                    |
| Select AdH                                                               | los Filter                                                                                             |                                                                              | / 🗌 St                                                                                       | Ident Section Associations                                                                                                    |
|                                                                          |                                                                                                    |                                                                              | ▼ Staff Inf                                                                                  | ormation                                                                                                    |
|                                                                          |                                                                                                    |                                                                              | 🗆 St                                                                                         | ff Education Organization Assignment Associations                                                                                                    |
|                                                                          |                                                                                                    |                                                                              | 🗆 St                                                                                         | ff Education Organization Employment Associations                                                                                                    |
|                                                                          |                                                                                                    |                                                                              | <ul> <li>Student</li> </ul>                                                                  | Information                                                                                                    |
|                                                                          |                                                                                                    | De                                                                           | elete by Ed-Fi I                                                                             | Resource ID(s)                                                                                                    |

#### To Delete Resource Records by Ed-Fi Resource ID

- 1. Mark the **Delete by Ed-Fi Resource ID(s)** radio button.
- 2. Select the **Configuration** for which resource records will be deleted for the identified person/people.
- 3. Locate the Resource ID that will be used to delete records:

- If a record is in Campus and not in the ODS: The Ed-Fi Identity Mapping report can be used to find the Resource ID.

- If a record is in the ODS but not in Campus: The Ed-Fi Data tool can be used to find the Resource ID or the Resource ID can be retrieved directly from the ODS.

4. For the record which should be deleted, enter the Resource ID into the box below the Delete by Ed-Fi Resource ID(s) radio button.

You may enter more than one Resource ID as long as all Resource IDs reference the same resource. Attempting to delete records for multiple Resource IDs across different resources will

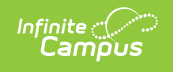

#### result in an error.

| Configuration       20-21       >         20-21       >          Select one of the following delete options:       >       Discipline Information         O belete by Person ID(s)       •       Grade Information         O belete by Ed-Fi Resource ID(s)       •       Schedule Information         O belete by Ed-Fi Resource ID(s)       •       Schedule Information         •       Schedule Information       •         Schedule Information       •       Student Information |
|----------------------------------------------------------------------------------------------------|
| Select one of the following delete options:  Delete by Person ID(s)  Delete by Ed-Fi Resource ID(s)  Delete by Ed-Fi Resource ID(s)  Schedule Information  Schedule Information  Student Information                                                                                                    |
| O Delete by Person ID(s)     Clade Hildmatch       Ø Delete by Ed-Fi Resource ID(s)     > Schedule Information       Ø 0 1469c8-56a1-4eb1-9931-8124c68a1111     > Student Information                                                                                                    |
| Oe1469c8-56a1-4eb1-9931-8124c68a1111         Student Information                                                                                                    |
| Student Information                                                                                                    |
|                                                                                                    |
| O Select AdHoc Filter                                                                                                    |
|                                                                                                    |

5. Identify the Resource Type of the record associated with the Resource ID entered in Step 4 and select the matching resource in the Delete Tool.

| Select a Resource and one of the options to delete records. When more than one ID is entered, s<br>dependency on another Resource(s), all dependent Resource(s) will be checked and associated<br>selected and could cause records to be orphaned in the Ed-Fi ODS. Only Person related Resource<br><u>Configuration</u> | separate the IDs with a line break, comma or space. When deleting Resources by PersonID and a Resource has a<br>data will be deleted in order to prevent orphaned records. When deleting by Ed-Fi Resource ID(s), only one Resource can be<br>ces can be selected when the AdHoc filter option is used.                                                                                                    |
|----------------------------------------------------------------------------------------------------|----------------------------------------------------------------------------------------------------|
| 20-21 🗸                                                                                                    | Discripting Information                                                                                                    |
| Select one of the following delete options:                                                                                                    |                                                                                                    |
| O Delete by Person ID(s)                                                                                                    | Grade Information                                                                                                    |
| Delete by Ed-Fi Resource ID(s)                                                                                                    | Schedule Information                                                                                                    |
| O Select AdHoc Filter                                                                                                    | <ul> <li>Student Information</li> <li>Graduation Plans</li> <li>Student CTE Program Associations</li> <li>Student Education Organization Associations</li> <li>Student Homeless Program Associations</li> <li>Student Program Associations</li> <li>Student School Associations</li> <li>Student School Food Service Program Associations</li> <li>Student Special Education Program Associations</li> </ul> |
| Se                                                                                                    | elect Resource(s)                                                                                                    |

- 6. Once the Resource ID has been entered and the proper resource checkbox has been marked, click the **Delete** button to initiate deletion of the record.
- 7. The record has now been successfully deleted at both the Ed-Fi ODS and within Campus Ed-Fi Identity Mapping tables.

For more information about what occurs once a delete is initiated, see the What Happens When I Delete a Record? section.

# What Happens When I Delete a Record?

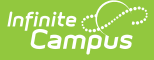

When deletion of a record is initiated, the following occurs:

- When the Delete by Person ID(s) option is selected, logic looks for all records in the Identity Mapping table associated with the delete options selected and triggers delete messages to the Campus Ed-Fi transformer to process the request which appears as the table name within the Event Queue.
- When the Delete by Ed-Fi Resource ID(s) option is selected, logic first looks to see if the record(s) exist within Campus in the Identity Mapping table and if it exists, it triggers a delete message to the Campus Ed-Fi transformer to process the request which appears as the table name within the Event Queue.
  - If the record does not exist within Campus in the Ed-Fi Identity Mapping table, a delete message is sent to the Campus Ed-Fi transformer to delete the record from the Ed-Fi ODS.
- After the delete message has been sent to the Ed-Fi ODS and the record is successfully deleted from the Ed-Fi ODS, Ed-Fi will send back a message stating "204: the resource was successfully deleted". Campus then deletes the record from the Campus Ed-Fi Identity Mapping table after we have confirmed the record successfully deleted in the Ed-Fi ODS.

# **Troubleshooting Delete Tool Errors**

If a delete error message occurs, consider the following:

- If the delete message is "Error code returned from Ed-Fi. 404: Failed to delete (insert resource Name) resource. [message:Resource to delete was not found.]', the record is deleted from the Identity Mapping table and no error is listed in the error log.
- If the delete message is "Error code returned from Ed-Fi. 409: Failed to delete (insert resource Name) Resource. [message:The resource (or a subordinate entity of the resource) cannot be deleted because it is a dependency of the '(insert resource Name)' entity.]', the record is not deleted from the Identity Mapping table and a message appears in the error log.
- If the resource ID entered does not appear in the Identity Mapping table for the resource selected, a Get on the ID is performed and a Delete by ID is performed, if found.
- If the resource ID entered appears in the Identity Mapping table but not for the resource or year selected, the following error is presented:
  - "The Ed-Fi Resource ID xxxxxx does not match the Resource selected to be deleted, but a match was found for this ID associated with the (insert resource Name) Resource. To delete this Ed-Fi Resource ID, please select the (insert resource name) Resource in the Delete Tool to try again. If the user selected the wrong scope year, the user will get an error The Ed-Fi Resource ID xxxxxx does not match the End Year selected to be deleted, but a match was found for this ID associated with the XX-XX School Year. To delete this Ed-Fi Resource ID, please select the correct School Year in the Delete Tool to try again."
- If no records are found for the PersonID or the Ed-Fi Resource ID entered, an error will appear stating: "No records were found for PersonID: (PersonID)/Ed-Fi Resource ID: (Resource ID)"
- If any other errors occur when deleting, records are not deleted from the Identity Mapping table and are shown in the error log (i.e., 500: An unhandled error occurred on the server).